## **Steps to Logging into PowerSchool for Students:**

- 1. Use a web browser to log in initially.
  - a. You will find the link on our website under: "Parent's and Students"
- 2. If you have issues signing in, click "Forgot Username or Password."
- 3. Select "Reset Both (Student)"
- 4. Enter your PowerSchool username and your Western School Division (WSD) email address (do not use a personal email address).
- 5. If you don't know your username:
  - a. Message Mrs. Uttley on Microsoft Teams (@Puttley).
- 6. After requesting to reset your password on Powerschool:
  - a. Instructions will be sent to your WSD email (accessible through Office 365).
- 7. Follow the link that will be sent to your email. Be sure to check the junk and spam folder!
- 8. Ensure your new password meets all requirements. Requirements will be listed at the top of the page when you are prompted to change your password
- 9. Hit submit/save
- 10. Congratulations!! You did it!

If the above steps did not work due to the following reasons:

- You do not know your Microsoft 365 login information
- Powerschool gave you a pop-up that states that your account is locked.
- Powerschool gave you a pop-up that tells you to contact your school administrator.

Message Mrs. Uttley on Microsoft Teams (@Puttley)

NOTE: When using the mobile app, you may need to enter the district code, which is **HXJN**.